# Anleitung Locaboo für Vereine

### Inhalt

| 1. | Buchungsseite  | .2  |
|----|----------------|-----|
| 2. | Login          | . 3 |
| 3. | Buchungen      | . 3 |
| 4. | Ansprechstelle | .9  |

#### 1. Buchungsseite

Die Buchungsseite ist über folgende Seiten erreichbar:

• Internetseite Stadt Dessau-Roßlau (Kultur und Sport)

Kultur & Tourismus - Stadtverwaltung Dessau-Roßlau

• Serviceportal der Stadt Dessau-Roßlau

Kultur, Freizeit & Ehrenamt Stadt Dessau-Roßlau

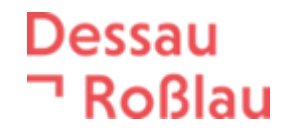

2. Login

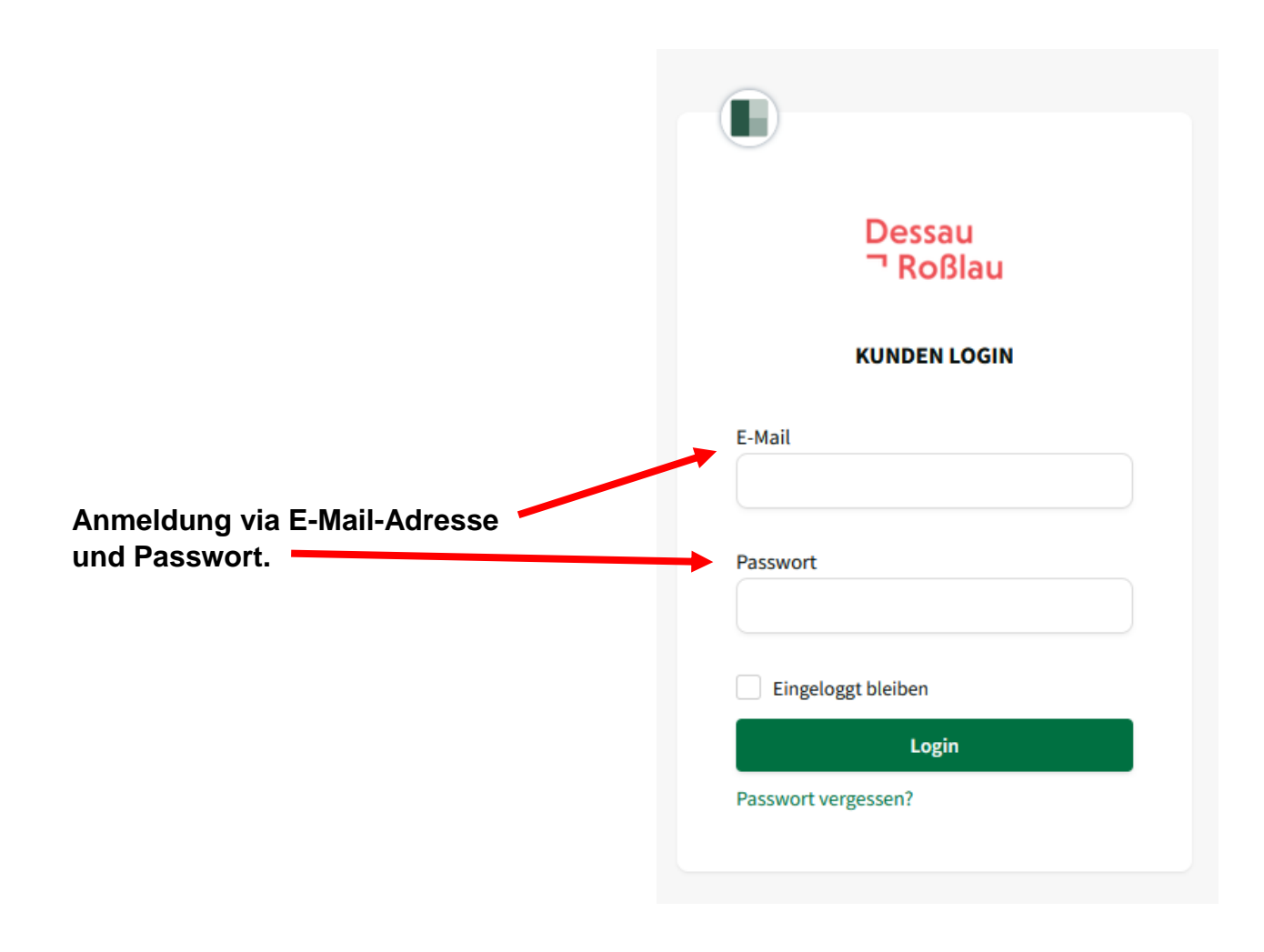

### 3. Buchungen

#### Auf "Stadt Dessau-Roßlau" klicken...

| ē            | Meine Buchungen          | Mein Konto × +                |                                             |                  |                           |                            |          | v – D | > |
|--------------|--------------------------|-------------------------------|---------------------------------------------|------------------|---------------------------|----------------------------|----------|-------|---|
| $\leftarrow$ | ightarrow C $rightarrow$ | O 🛆 https:                    | ://booking. <b>locaboo.com</b> /de/bookings |                  |                           |                            |          | ♡ 台   | Ξ |
|              |                          | Dessau<br>Roßlau Stadt Dessau | u-Roßlau                                    | Vereinsname ers  | ichtlich                  | ]                          |          |       |   |
|              |                          | Meine Buchungen               |                                             |                  |                           |                            |          |       |   |
|              |                          | Kommende Buchungen            |                                             |                  |                           |                            |          |       |   |
|              |                          | Von 06.06.2025                | Bis 06.06.2026                              | Suche            |                           |                            |          |       |   |
|              |                          | Titel ≑                       | Ressource                                   | Тур ≑            | Zeitraum ≑                | Status ≑                   | Aktionen |       |   |
|              |                          | Titel                         | Ressource                                   | Тур              | Zeitraum                  | Status                     |          |       |   |
|              |                          | Volleyball Gr. 2              | Schule für Lernbehinderte                   | Buchungs-Anfrage | 11.08.2025, 18:00 - 22:00 | Buchungsanfrage ausstehend | •        |       |   |
|              |                          | Volleyball Gr. 2              | Grundschule Ziebigk                         | Buchungs-Anfrage | 11.08.2025, 20:00 - 22:00 | Buchungsanfrage ausstehend | •        |       |   |
|              |                          | Bogensport                    | Grundschule Friederikenstraße               | Buchungs-Anfrage | 12.08.2025, 17:00 - 19:00 | Buchungsanfrage ausstehend | •        |       |   |
|              |                          | Gymnastik Gr. 3               | Gymnasium Philanthropinum Kurshaus          | Buchungs-Anfrage | 12.08.2025, 19:00 - 20:00 | Buchungsanfrage ausstehend | •        |       |   |
|              |                          | Gymnastik                     | Grundschule Friederikenstraße               | Buchungs-Anfrage | 12.08.2025, 19:00 - 20:00 | Buchungsanfrage ausstehend | •        |       |   |
|              |                          | Gymnastik                     | Grundschule Friederikenstraße               | Buchungs-Anfrage | 13.08.2025, 17:30 - 18:30 | Buchungsanfrage ausstehend | •        |       |   |
|              |                          | Prellball                     | Sekundarschule Am Schillerpark              | Buchungs-Anfrage | 14.08.2025, 18:00 - 20:00 | Buchungsanfrage ausstehend | *        |       |   |
|              |                          | Freizeit-Kicker Fußball       | Grundschule Am Luisium Waldersee            | Buchungs-Anfrage | 16.08.2025, 10:00 - 12:00 | Buchungsanfrage ausstehend | ۵.       |       |   |

#### Auf "Reservierung Sportanlagen" klicken...

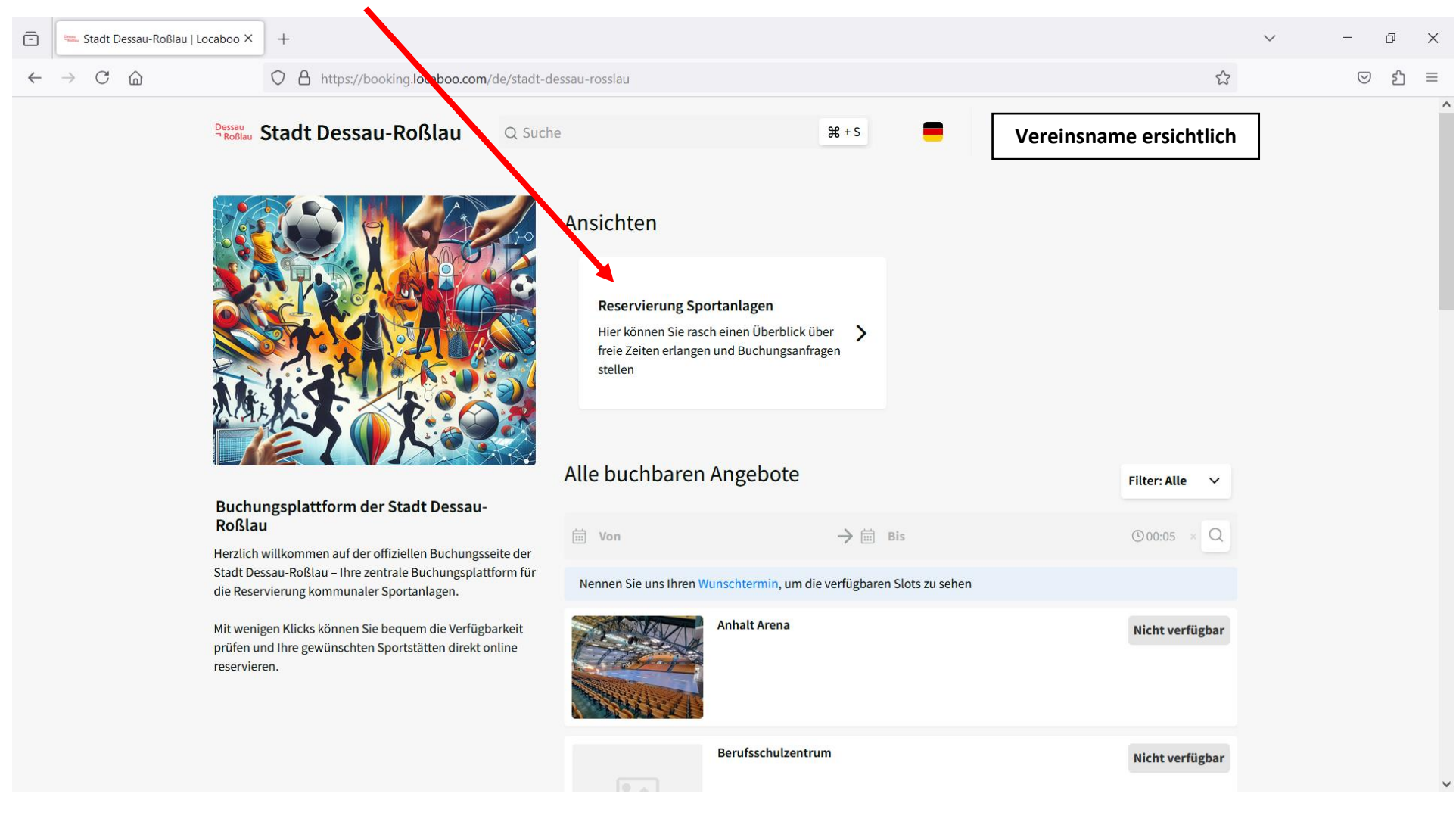

1. Ressource auswählen

| eute < 30.06 06.07.202 | 25 (KW 27) > Woche ▼ 📋 😑                                                | <b>T</b> Ressource | - 0 | l .    |        |        |        |          |        |        |        |        |        |          | + Buchur | ng hinzufüge |
|------------------------|-------------------------------------------------------------------------|--------------------|-----|--------|--------|--------|--------|----------|--------|--------|--------|--------|--------|----------|----------|--------------|
|                        | Q Suche                                                                 |                    | ) — |        |        |        | J      | uli 2025 |        |        |        |        |        |          |          |              |
|                        | Ressourcen                                                              |                    |     |        |        |        |        | Woche 28 |        |        |        |        |        | Woche 29 |          |              |
|                        | <ul> <li>✓ Förderschule Pestalozzi</li> <li>Friederikenplatz</li> </ul> |                    | Sa  | 06, So | 07, Mo | 08, Di | 09, Mi | 10, Do   | 11, Fr | 12, Sa | 13, So | 14, Mo | 15, Di | 16, Mi   | 17, Do   | 18, Fr       |
| örderschule Pestal     | Grundschule "Geschwister Scholl"     Grundschule Am Akazienwäldchen     |                    |     |        |        |        |        |          |        |        |        |        |        |          |          |              |
| rundschule "Geschw     |                                                                         | Anwenden           |     |        |        |        |        |          |        |        |        |        |        |          |          |              |
|                        |                                                                         |                    |     |        |        |        |        |          |        |        |        |        |        |          |          |              |

2. Auswahl bestätigen ("Anwenden")

#### 3. Wochenansicht wählen, um Verfügbarkeit zu prüfen.

| 🖻 🚾 Res                      | servierung Sportan   | lagen   Sta X    | +           |                  |                |                |                          |                |                         |         |                       |         | $\checkmark$ | - 0 )                 |
|------------------------------|----------------------|------------------|-------------|------------------|----------------|----------------|--------------------------|----------------|-------------------------|---------|-----------------------|---------|--------------|-----------------------|
| $\leftarrow$ $\rightarrow$ ( | C ŵ                  | C                | https://bo  | ooking.locaboo.c | om/de/stadt-de | u-rosslau/rese | ervierungen-spor         | rtanlagen-8920 |                         |         |                       | z       | 5            | ତ ମ =                 |
|                              | Stadt Dessau-Roßlau  |                  |             |                  |                |                |                          |                |                         |         |                       |         |              |                       |
| < R                          | eservieru            | ing Sporta       | anlagen     |                  |                |                |                          |                |                         |         |                       |         |              |                       |
| Datum un                     | d Uhrzeit ausv       | vählen           |             |                  |                |                |                          |                |                         |         |                       |         |              |                       |
| Heute                        | < 02.06 08           | .06.2025 (KW 23) | > Woche     | •                | E Resso        | Q              |                          |                |                         |         |                       |         | + Buchungh   | inzufügen             |
| Elbe-Rossel-Halle            |                      |                  |             |                  |                |                |                          |                |                         |         |                       |         |              |                       |
|                              | Montag, 2. Juni 2025 |                  | Dienstag, 3 | 3. Juni 2025     | Mittwoch,      | 4. Juni 2025   | Donnerstag, 5. Juni 2025 |                | O Freitag, 6. Juni 2025 |         | Samstag, 7. Juni 2025 |         | Sonntag, 8   | . Juni 2025           |
|                              | Halle 1              | Halle 2          | Halle 1     | Halle 2          | Halle 1        | Halle 2        | Halle 1                  | Halle 2        | Halle 1                 | Halle 2 | Halle 1               | Halle 2 | Halle 1      | Halle 2               |
| 8ºº                          |                      |                  |             |                  |                |                |                          |                |                         |         |                       |         |              |                       |
| 9°0                          |                      |                  |             |                  |                |                |                          |                |                         |         |                       |         |              |                       |
| 10.00                        |                      |                  |             |                  |                |                |                          |                |                         |         |                       |         |              |                       |
| 11.00                        |                      |                  |             |                  |                |                |                          |                |                         |         |                       |         |              |                       |
| •                            | oz 😜                 |                  |             |                  |                |                |                          |                |                         |         |                       | 💁 😳 🔂 🖪 | i 🖉 🖇 🔂 🖻    | 09:00<br>1 ↓ ↓× 09:00 |

4. Buchung Hinzufügen

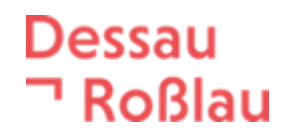

- 5. Titel der Buchung
- 6. Buchungsmodus "Wiederholendes" oder "Einzel"
- 7. Schuljahr 2025/2026 (Zeitraum 11.08.2025 bis 03.07.2026)
- 8. Mannschaft
- Ich bestätige, dass ich im Titel die Sportart angegeben habe.\*
- 9. Personenanzahl

| Ē            | 🖘 Res                                                                                      | ervierung Sporta                              | nlagen   Sta ×       | +         |          |             |              |             |               |                |             |                    | $\sim$                                             | -                             | 0 X      |
|--------------|--------------------------------------------------------------------------------------------|-----------------------------------------------|----------------------|-----------|----------|-------------|--------------|-------------|---------------|----------------|-------------|--------------------|----------------------------------------------------|-------------------------------|----------|
| $\leftarrow$ | → C A https://booking.locaboo.com/de/stadt-dessau-rosslau/reservierungen-sportanlagen-8920 |                                               |                      |           |          |             |              |             |               |                |             |                    | \$                                                 | $\bigtriangledown$            | රු ≡     |
|              |                                                                                            |                                               | Dessau<br>TRoßlau St | adt Dessa | u-Roßlau | Q Suche     |              |             |               | Vereinsname    | ersichtlich | Titel der Buc      | hung*                                              | C                             | ^        |
|              |                                                                                            | Montag, 28. Juli 2025 Dienstag, 29. Juli 2025 |                      |           |          | Mittwoch, 3 | 0. Juli 2025 | Donnerstag, | 31. Juli 2025 | Freitag, 1. Au | ugust 2025  | Buchung hinzufüg   | gen Ressourcen Rechnun                             | д                             |          |
|              |                                                                                            | Halle 1                                       | Halle 2              | Halle 1   | Halle 2  | Halle 1     | Halle 2      | Halle 1     | Halle 2       | Halle 1        | Halle 2     | Liste aller Buchun | gen Kommunikation                                  |                               |          |
|              |                                                                                            |                                               |                      |           |          |             |              |             |               |                |             | Ressourcen         | $Elbe-Rossel-Halle\toHalle$                        | 1 Beart                       | peiten ^ |
|              |                                                                                            |                                               |                      |           |          |             |              |             |               |                |             | Buchungsmodus      | 🗌 Einzel 🕚 Wiederholer                             | des                           |          |
|              | 1600                                                                                       |                                               |                      |           |          |             |              |             |               |                |             | Datum              | Von Bi<br>29.07.2025                               | 9.07.2025                     |          |
|              | 17ºº                                                                                       |                                               |                      |           |          |             |              |             |               |                |             | Wiederholungen     | Täglich Wöc<br>Monatlich Jähr<br>Benutzerdefiniert | hentlich<br><sup>·</sup> lich |          |
|              | 1800                                                                                       |                                               |                      |           |          |             |              |             |               |                |             | Dienstag           | jede <b>1</b> • Wo<br>• 16:00 - 16:30              | zhe                           | ×        |
|              | 1900                                                                                       |                                               |                      |           |          |             |              |             |               |                |             |                    | +                                                  |                               |          |
|              |                                                                                            |                                               |                      |           |          |             |              |             |               |                |             | Zusätzliche Detai  | s                                                  | Filter an                     | zeigen   |
|              | 2000                                                                                       |                                               |                      |           |          |             |              |             |               |                |             | Mannschaft*        |                                                    |                               |          |
|              | 21º0                                                                                       |                                               |                      |           |          |             |              |             |               |                |             | Ich bestätige, c   | lass ich im Titel die Sportart an                  | gegeben habe                  | a.* 🗸    |
|              |                                                                                            |                                               |                      |           |          |             |              |             |               |                |             | ✔ Keine Konflikte  | ;                                                  | Speiche                       | ern 🗸    |

10. Speichern

### 4. Ansprechstelle

Bei Rückfragen im Zusammenhang mit der Buchung wenden Sie sich gerne an:

Referat Sportförderung

Herr Dannenberg

Tel.: +49 340 204-1842

E-Mail: Uwe.Dannenberg@dessau-rosslau.de